## PRODUCTIV

For Internal Use Only

## Using Organization Chart in Presentation 2013

If you need to illustrate the reporting relationships in your company or organization, you can use Kingsoft's Organization Chart. Kingsoft Presentation makes it easy to create an organization chart in a new or existing slide.

<u>Click here</u> to know how to use organization chart in Kingsoft Presentation.

> Prepared by Information Security and IT Governance Division of ICT. ProductivI.T.y showcases tips & tricks on various office and branch applications.

owerPoint

0

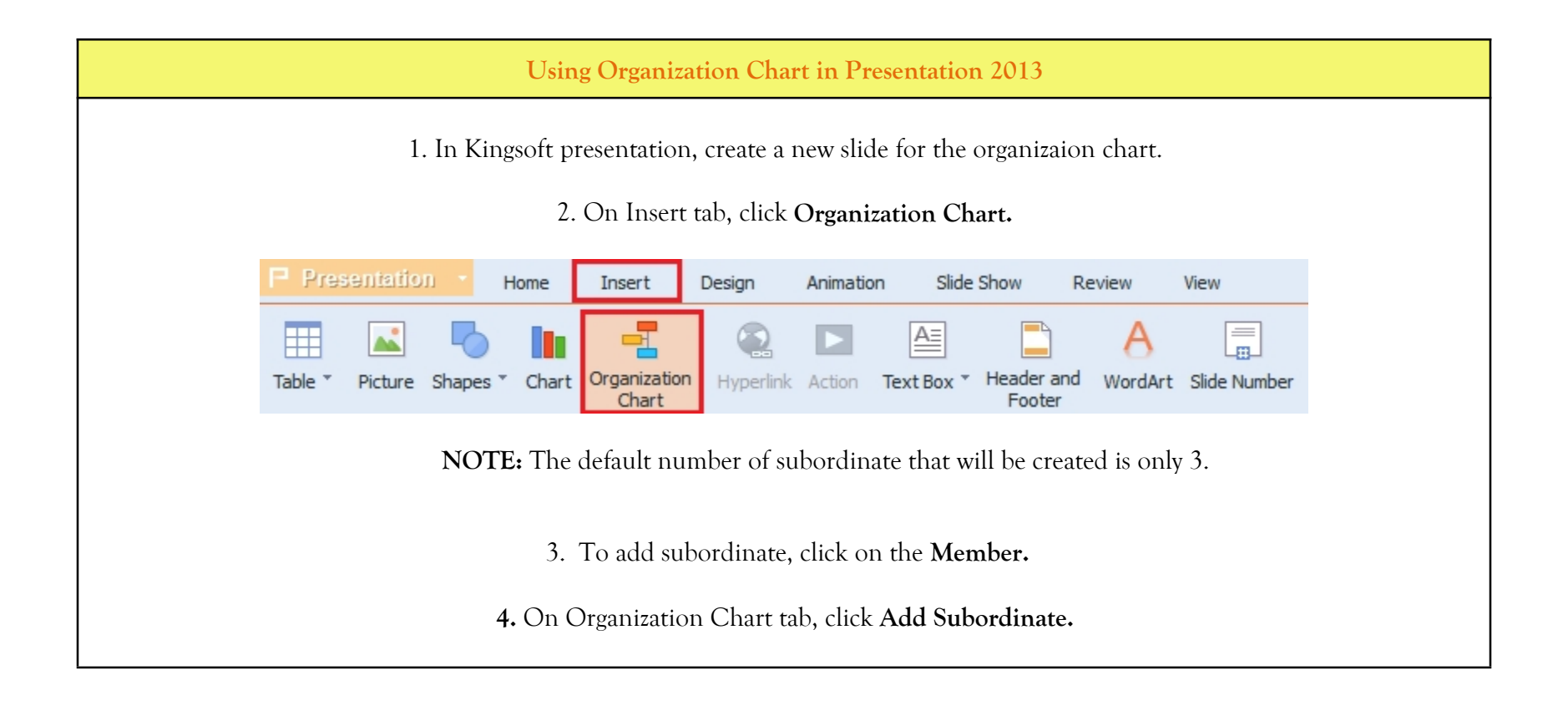

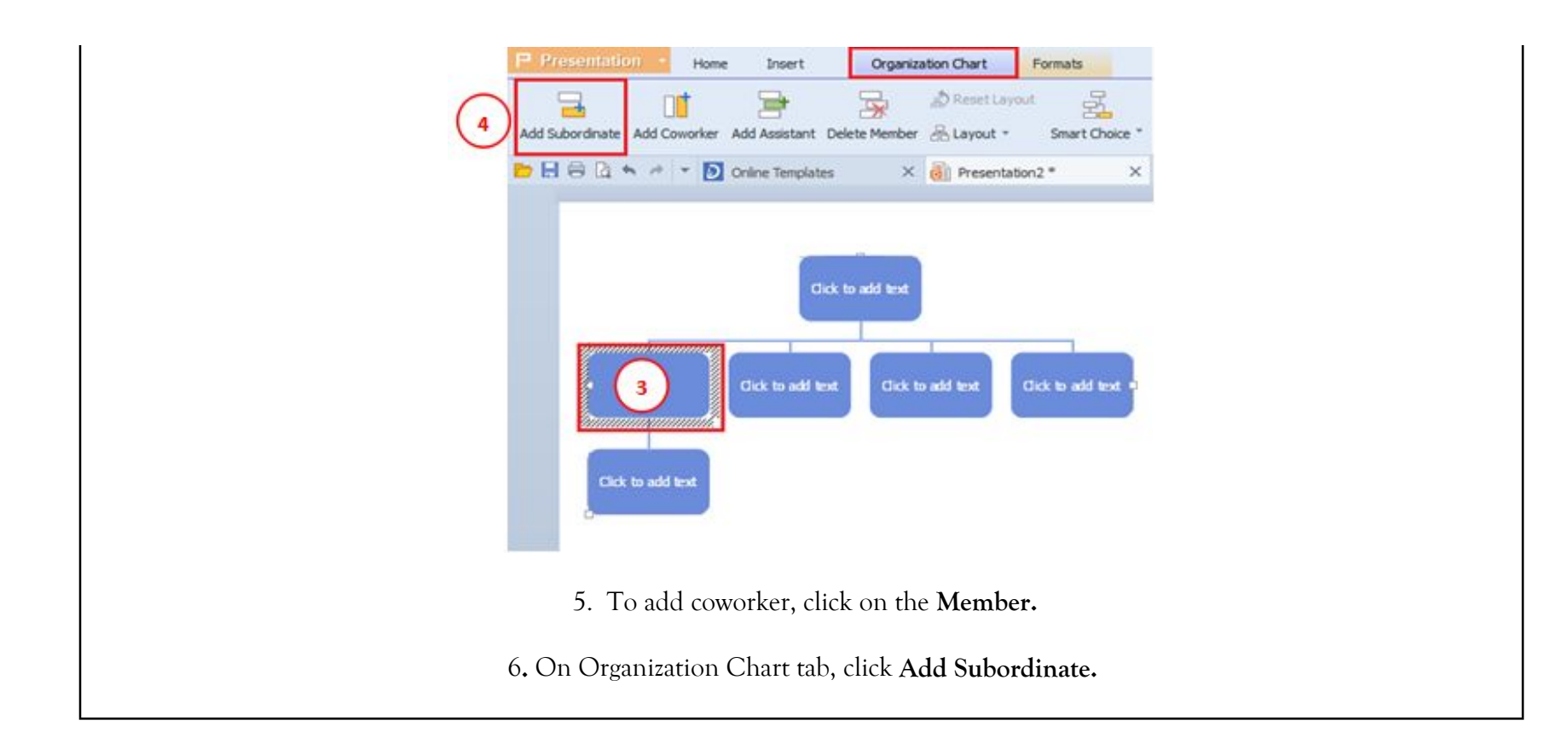

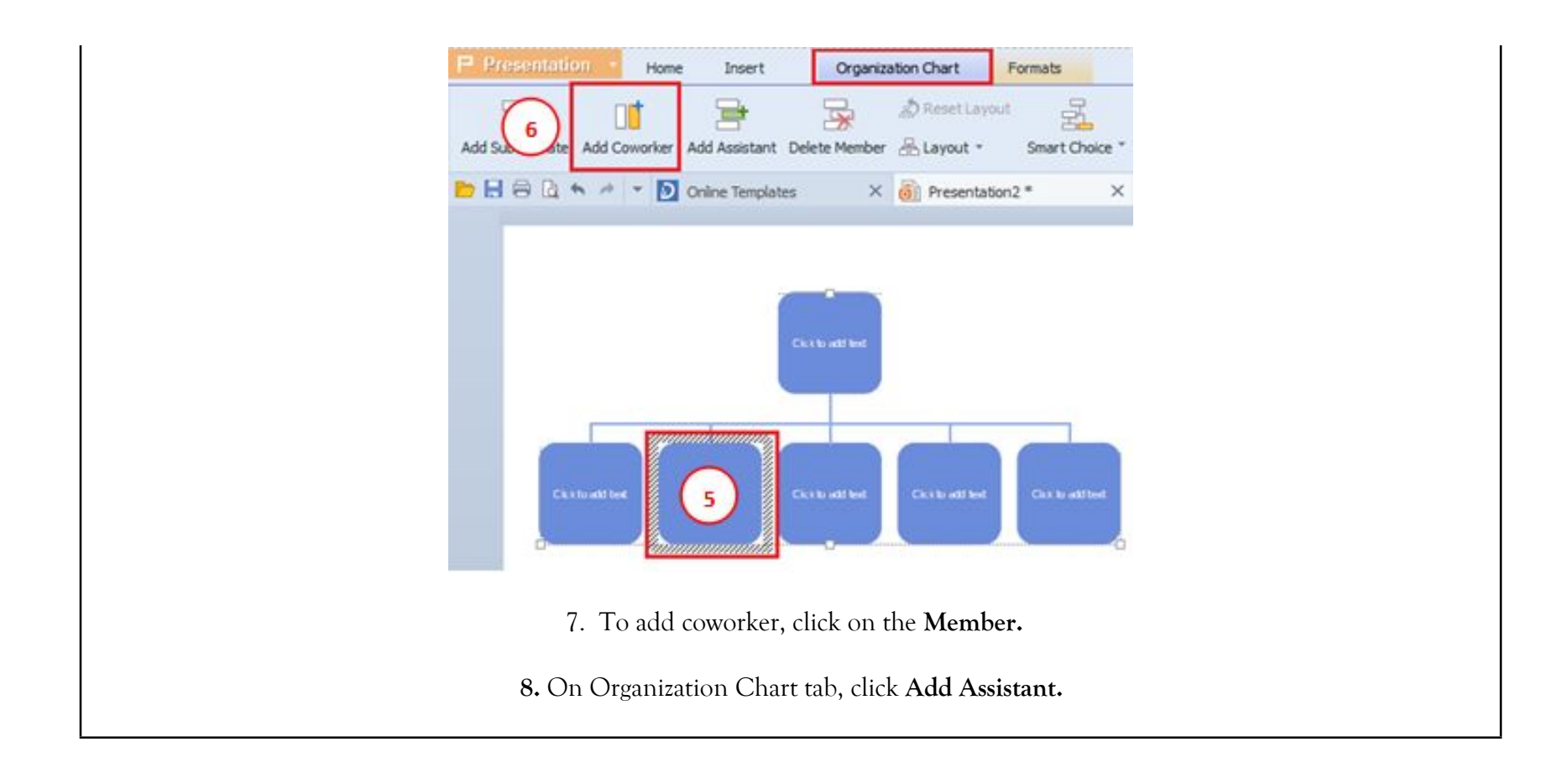

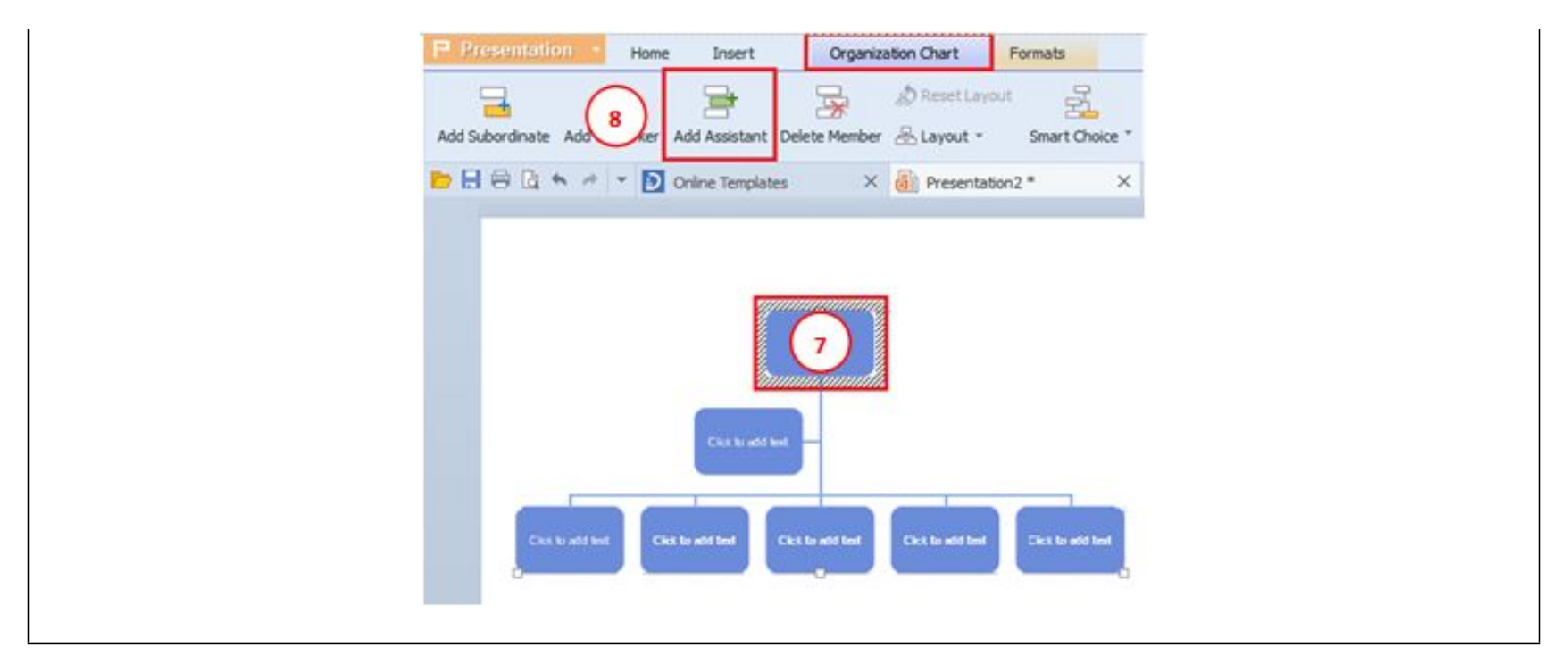

We value your feedback. Please help us improve our ProductivI.T.y releases by filling out the <u>"Serbisyong Bida"</u> online survey form. You may also email your comments and suggestions to <u>ict-process@pjlhuillier.com</u>. <u>Click here</u> for back issues of ProductivI.T.y in MyLink.